# Σύντομη αναφορά

# Τοποθέτηση χαρτιού

# Τοποθέτηση χαρτιού στις θήκες

ΠΡΟΣΟΧΗ—ΚΙΝΔΥΝΟΣ ΑΝΑΤΡΟΠΗΣ: Για να μειωθεί ο κίνδυνος από την αστάθεια του εξοπλισμού, η τοποθέτηση χαρτιού πρέπει να πραγματοποιείται μεμονωμένα σε κάθε θήκη. Διατηρείτε κάθε άλλη θήκη κλειστή έως ότου είναι απαραίτητο να χρησιμοποιηθεί.

Τραβήξτε έξω τη θήκη.

**Σημ.:** Μην αφαιρείτε τις θήκες ενώ ο εκτυπωτής είναι απασχολημένος.

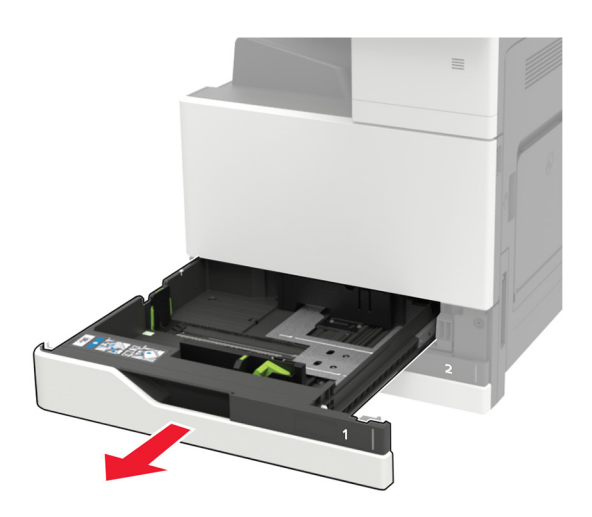

2 Ρυθμίστε τους οδηγούς έτσι ώστε να αντιστοιχούν στο μέγεθος του χαρτιού που τοποθετείτε.

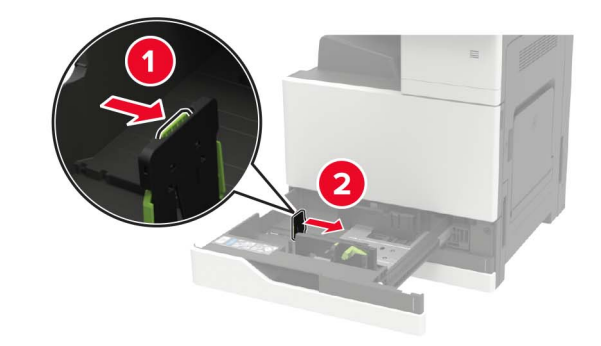

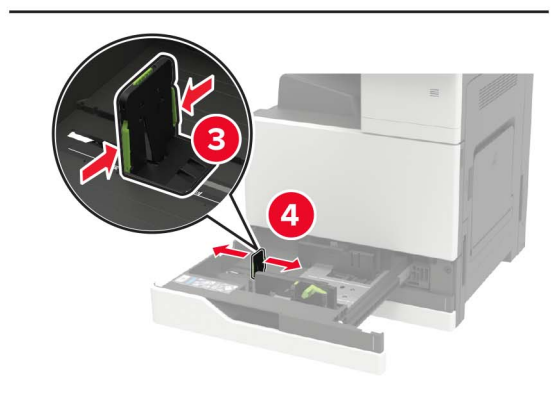

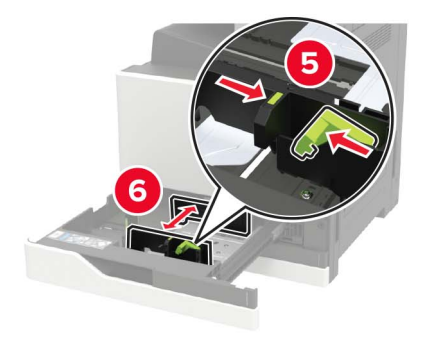

3 Λυγίστε, ξεφυλλίστε και ισιώστε τις άκρες του χαρτιού πριν το τοποθετήσετε.

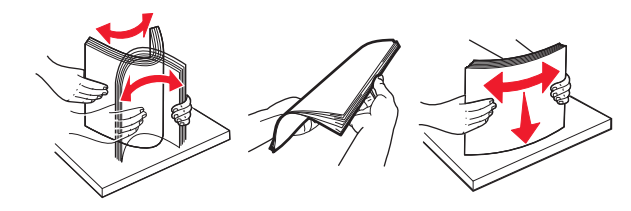

- 4 Τοποθετήστε το χαρτί.
  - Κατά τη χρήση επιστολόχαρτου, κάντε ένα από τα εξής:

| Χωρίς προαιρετική μονάδα<br>φινιρίσματος | Με προαιρετική μονάδα φινιρί-<br>σματος |
|------------------------------------------|-----------------------------------------|
|                                          |                                         |
| Εκτύπωση μονής όψης                      | Εκτύπωση μονής όψης                     |
| Εκτύπωση διπλής όψης                     | Εκτύπωση διπλής όψης                    |
| Εκτύπωση μονής όψης                      | Εκτύπωση μονής όψης                     |

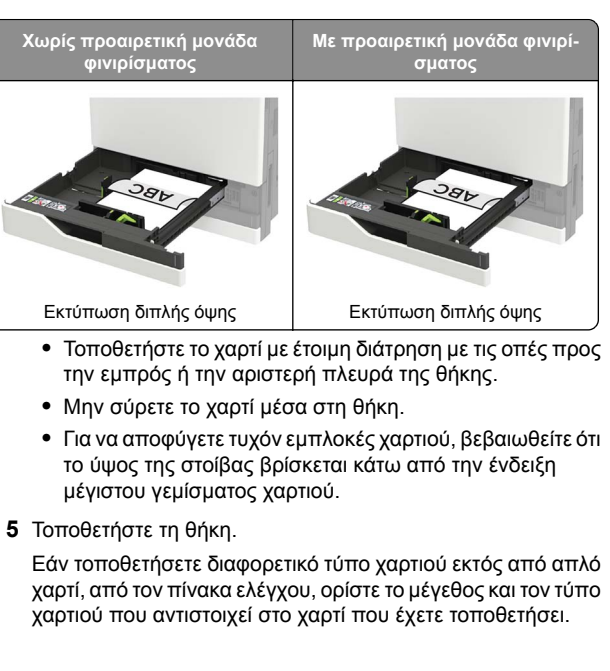

## Τοποθέτηση μέσων στη θήκη 2.500 φύλλων

Η θήκη 2500 φύλλων υποστηρίζει μόνο ένα μέγεθος χαρτιού: Α4 ή letter. Για να ελέγξετε το υποστηριζόμενο μέγεθος χαρτιού, τραβήξτε προς τα έξω τη θήκη και εντοπίστε την ένδειξη μεγέθους στο κάτω μέρος.

ΠΡΟΣΟΧΗ—ΚΙΝΔΥΝΟΣ ΑΝΑΤΡΟΠΗΣ: Για να μειωθεί ο κίνδυνος από την αστάθεια του εξοπλισμού, η τοποθέτηση χαρτιού πρέπει να πραγματοποιείται μεμονωμένα σε κάθε θήκη. Να διατηρείτε όλες τις θήκες κλειστές μέχρι τη στιγμή που θα τις χρειαστείτε. Τραβήξτε έξω τη θήκη.

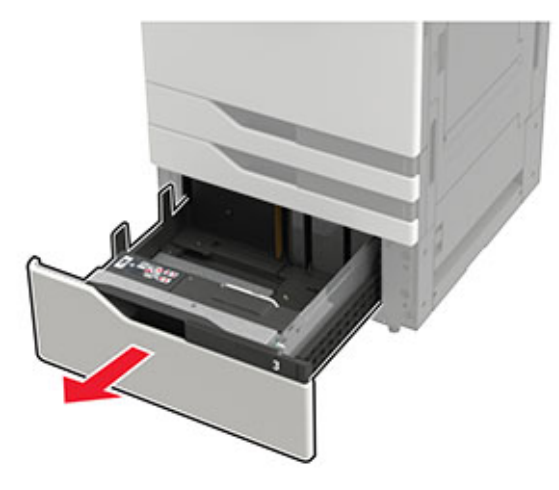

#### Σημειώσεις:

- Για να αποφύγετε τις εμπλοκές χαρτιού, μην αφαιρείτε τις θήκες ενώ ο εκτυπωτής είναι απασχολημένος.
- Για την αποφυγή σφαλμάτων, βεβαιωθείτε ότι ο οδηγός μεταφοράς βρίσκεται πάντα στην αριστερή πλευρά της θήκης.

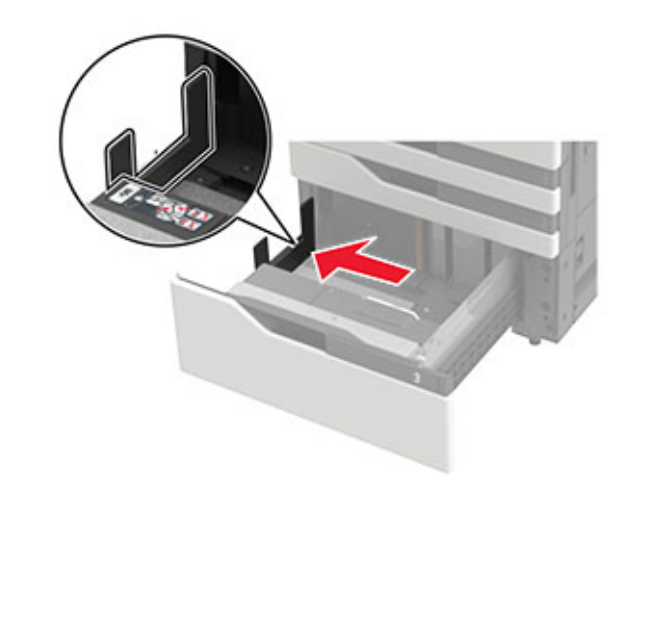

2 Λυγίστε, ξεφυλλίστε και ισιώστε τις άκρες του χαρτιού πριν το τοποθετήσετε.

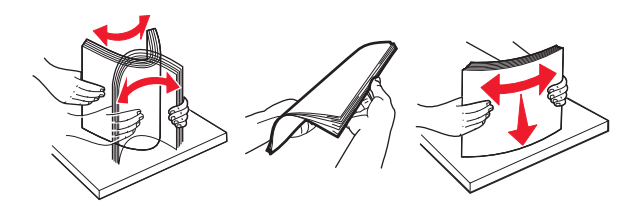

3 Τοποθετήστε τη στοίβα χαρτιού στη δεξιά πλευρά και στη συνέχεια στην αριστερή.

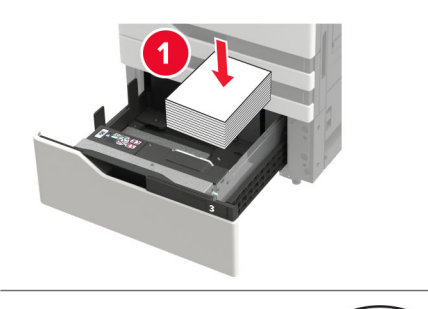

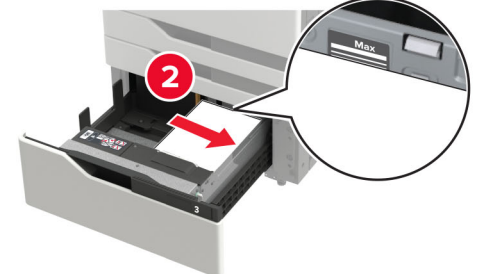

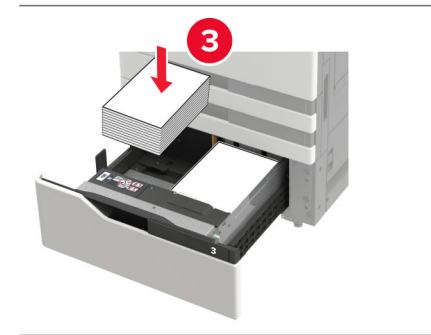

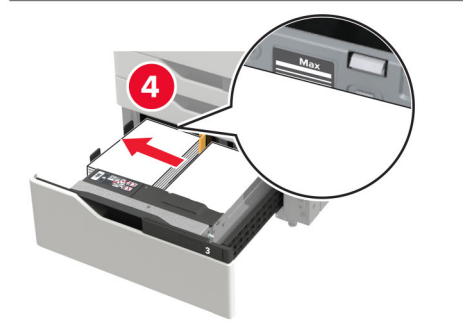

- Βεβαιωθείτε ότι το ύψος της στοίβας βρίσκεται κάτω από την ένδειξη μέγιστου γεμίσματος χαρτιού σε κάθε πλευρά της θήκης.
- Τοποθετήστε το επιστολόχαρτο με την όψη προς τα επάνω για εκτύπωση μίας όψης.
- Τοποθετήστε το επιστολόχαρτο με την όψη προς τα κάτω για εκτύπωση δύο όψεων.
- Βεβαιωθείτε ότι οι στοίβες χαρτιού δεν περνούν το διαχωριστικό. Πιέστε κάθε στοίβα χαρτιού στα πλαϊνά της θήκης.

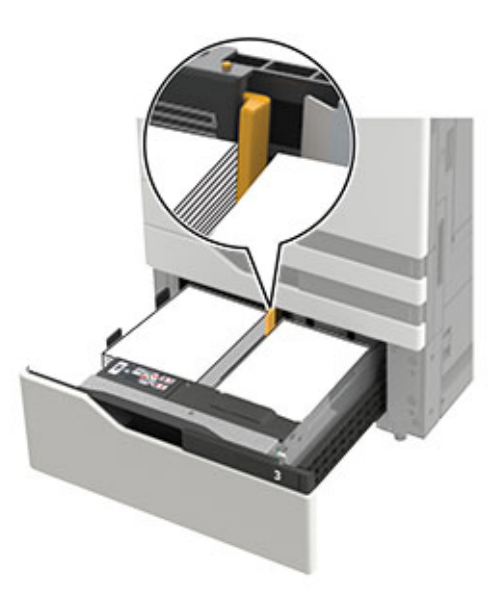

- 4 Τοποθετήστε τη θήκη.
- 5 Από τον πίνακα ελέγχου, μεταβείτε στις επιλογές: Ρυθμίσεις
  > Συσκευή > Συντήρηση > Μενού διαμόρφωσης >
  Διαμόρφωση θήκης > Αισθητήρας μεγέθους.
- 6 Επιλέξτε τη θήκη και το μέγεθος του χαρτιού.

## Τοποθέτηση μέσων στη θήκη 3000 φύλλων

Η θήκη 3000 φύλλων υποστηρίζει μόνο ένα μέγεθος χαρτιού: Α4 ή letter.

ΠΡΟΣΟΧΗ—ΚΙΝΔΥΝΟΣ ΑΝΑΤΡΟΠΗΣ: Για να μειωθεί ο κίνδυνος από την αστάθεια του εξοπλισμού, η τοποθέτηση χαρτιού πρέπει να πραγματοποιείται μεμονωμένα σε κάθε θήκη. Να διατηρείτε όλες τις θήκες κλειστές μέχρι τη στιγμή που θα τις χρειαστείτε.

 Ανοίξτε τη θύρα F και ανασηκώστε τον κύλινδρο τροφοδοσίας.

Προειδοποίηση—Πιθανή βλάβη: Για να αποφύγετε την πρόκληση ζημιάς και τυχόν μειωμένη απόδοση, μην αγγίζετε τους κυλίνδρους τροφοδοσίας.

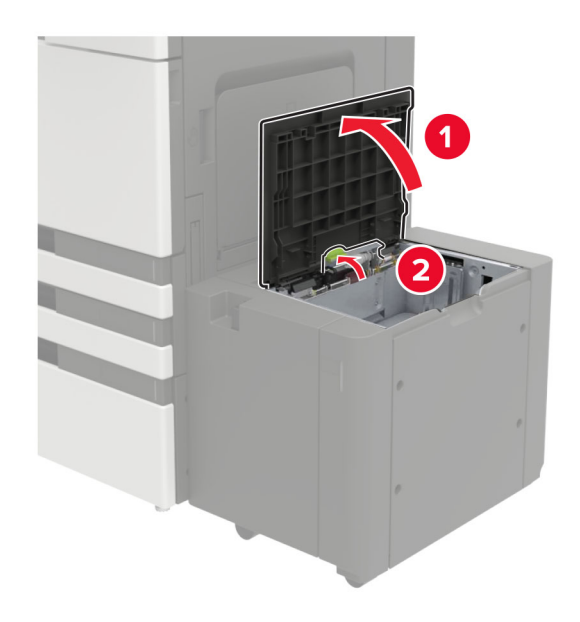

2 Λυγίστε, ξεφυλλίστε και ισιώστε τις άκρες του χαρτιού πριν το τοποθετήσετε.

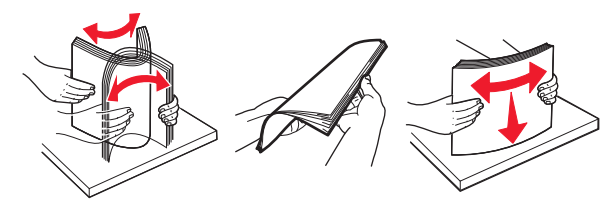

- 3 Τοποθετήστε τη στοίβα χαρτιού με την πλευρά εκτύπωσης προς τα κάτω.
  - Τοποθετήστε το επιστολόχαρτο με την όψη προς τα κάτω για εκτύπωση μίας όψης.

- Τοποθετήστε το επιστολόχαρτο με την όψη προς τα επάνω για εκτύπωση δύο όψεων.
- Για να αποφύγετε τυχόν εμπλοκές χαρτιού, βεβαιωθείτε ότι το ύψος της στοίβας βρίσκεται κάτω από τη γωνία του πλαισίου.

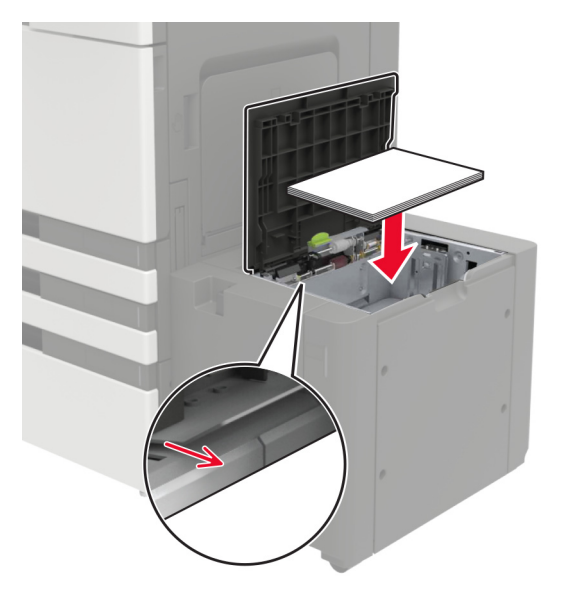

- 4 Κατεβάστε τον κύλινδρο τροφοδοσίας και κλείστε τη θύρα.
- 5 Από τον πίνακα ελέγχου, μεταβείτε στις επιλογές: Ρυθμίσεις
  > Συσκευή > Συντήρηση > Μενού διαμόρφωσης > Διαμόρφωση θήκης > Αισθητήρας μεγέθους.
- 6 Επιλέξτε τη θήκη και το μέγεθος του χαρτιού.

# Τοποθέτηση μέσων εκτύπωσης στον τροφοδότη διαφορετικών μεγεθών

1 Ανοίξτε τον τροφοδότη διαφορετικών μεγεθών.

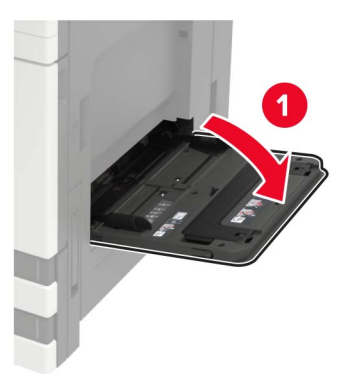

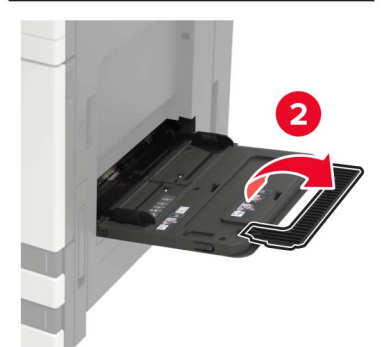

2 Προσαρμόστε τον οδηγό ανάλογα με το μέγεθος του χαρτιού που τοποθετείτε.

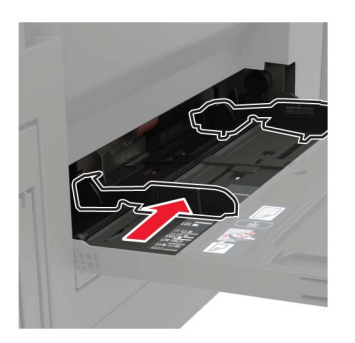

3 Λυγίστε, ξεφυλλίστε και ισιώστε τις άκρες του χαρτιού πριν το τοποθετήσετε.

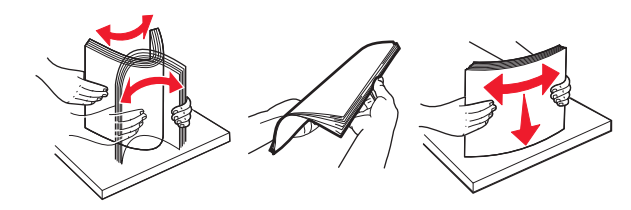

Τοποθετήστε το χαρτί ή το ειδικό μέσο.Κατά τη χρήση επιστολόχαρτου, κάντε ένα από τα εξής:

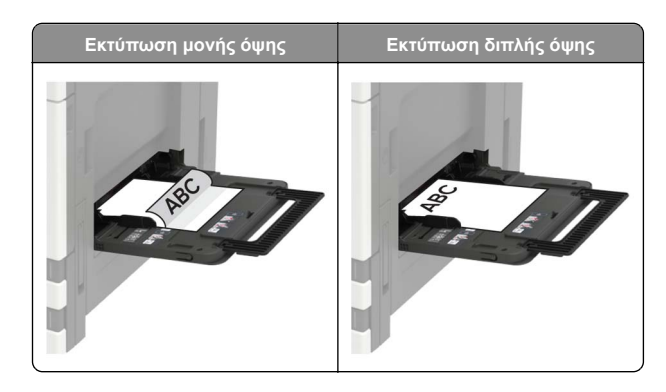

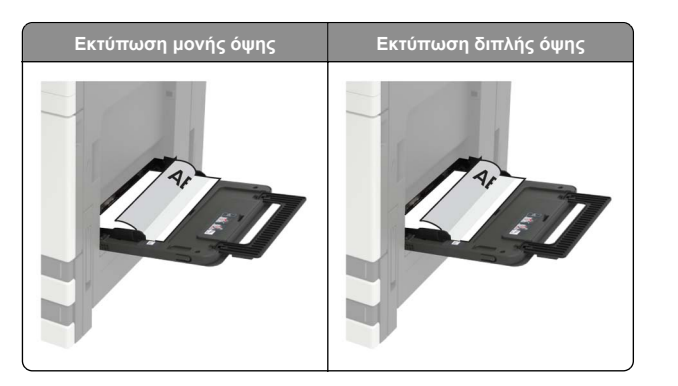

Προειδοποίηση—Πιθανή βλάβη: Κατά τη χρήση φακέλων, μην χρησιμοποιείτε φακέλους με γραμματόσημα, συνδετήρες, κόπιτσες, παράθυρα, εσωτερικές επενδύσεις ή αυτοκόλλητα.

5 Από τον πίνακα ελέγχου, ορίστε το μέγεθος και τον τύπο χαρτιού ανάλογα με το χαρτί που έχει τοποθετηθεί.

# Ρύθμιση του μεγέθους και του τύπου των ειδικών μέσων εκτύπωσης

Οι θήκες ανιχνεύουν αυτόματα το μέγεθος του απλού χαρτιού. Για τα ειδικά μέσα εκτύπωσης, όπως ετικέτες, χαρτόνια ή φακέλους, κάντε τα εξής:

1 Από την αρχική οθόνη, μεταβείτε στις επιλογές:

Ρυθμίσεις > Χαρτί > Ρύθμιση θήκης > Μέγεθος/τύπος χαρτιού > και επιλέξτε προέλευση χαρτιού

2 Καθορίστε το μέγεθος και τον τύπο των ειδικών μέσων εκτύπωσης.

# Εκτύπωση

# Εκτύπωση από υπολογιστή

**Σημ.:** Για ετικέτες, χαρτόνι και φακέλους, ορίστε το μέγεθος και τον τύπο χαρτιού στον εκτυπωτή πριν εκτυπώσετε το έγγραφο.

- Ανοίξτε το παράθυρο διαλόγου "Εκτύπωση" στο έγγραφο που προσπαθείτε να εκτυπώσετε.
- 2 Αν χρειάζεται, προσαρμόστε τις ρυθμίσεις.

3 Εκτυπώστε το έγγραφο.

# Εκτύπωση εμπιστευτικών εργασιών και άλλων εργασιών που είναι σε αναμονή

#### Για χρήστες Windows

- 1 Αφού ανοίξετε ένα έγγραφο, πατήστε **Αρχείο > Εκτύπωση**.
- 2 Επιλέξτε Ιδιότητες, Προτιμήσεις, Επιλογές ή Ρύθμιση.
- **3** Επιλέξτε **Εκτύπωση και Αναμονή**.
- 4 Επιλέξτε Χρήση εκτύπωσης και αναστολής και στη συνέχεια αναθέστε ένα όνομα χρήστη.
- 5 Επιλέξτε τον τύπο εργασίας εκτύπωσης (Εμπιστευτική, Επανάληψη, Παρακράτηση ή Επιβεβαίωση).

Αν η εργασία εκτύπωσης είναι εμπιστευτική, πληκτρολογήστε έναν τετραψήφιο αριθμό PIN.

- 6 Κάντε κλικ στο κουμπί ΟΚ ή Εκτύπωση.
- 7 Από την αρχική οθόνη του εκτυπωτή, εκκινήστε την εργασία εκτύπωσης.
  - Για εμπιστευτικές εργασίες εκτύπωσης, ακολουθήστε τη διαδρομή:

Εργασίες σε αναμονή > επιλέξτε το όνομα χρήστη σας > Εμπιστευτικές > πληκτρολογήστε τον κωδικό PIN > επιλέξτε την εργασία εκτύπωσης > διαμορφώστε τις ρυθμίσεις > Εκτύπωση

 Για άλλες εργασίες εκτύπωσης, ακολουθήστε τη διαδρομή:
 Εργασίες σε αναμονή > επιλέξτε το όνομα χρήστη σας > επιλέξτε την εργασία εκτύπωσης > διαμορφώστε τις ρυθμίσεις > Εκτύπωση

#### Για χρήστες Macintosh

 Αφού ανοίξετε ένα έγγραφο, επιλέξτε File > Print (Αρχείο > Εκτύπωση).

Αν χρειαστεί, κάντε κλικ στο τρίγωνο για να δείτε περισσότερες επιλογές.

- 2 Από τις επιλογές εκτύπωσης ή το μενού "Αντίγραφα και σελίδες", επιλέξτε Δρομολόγηση εργασιών.
- 3 Επιλέξτε τον τύπο εργασίας εκτύπωσης (Εμπιστευτική, Επανάληψη, Παρακράτηση ή Επιβεβαίωση).

Αν η εργασία εκτύπωσης είναι εμπιστευτική, αναθέστε ένα όνομα χρήστη και πληκτρολογήστε έναν τετραψήφιο αριθμό PIN.

- 4 Κάντε κλικ στο κουμπί ΟΚ ή Εκτύπωση.
- 5 Από την αρχική οθόνη του εκτυπωτή, εκκινήστε την εργασία εκτύπωσης.
  - Για εμπιστευτικές εργασίες εκτύπωσης, ακολουθήστε τη διαδρομή:
  - Εργασίες σε αναμονή > επιλέξτε το όνομα χρήστη σας > Εμπιστευτικές > πληκτρολογήστε τον κωδικό PIN > επιλέξτε την εργασία εκτύπωσης > διαμορφώστε τις ρυθμίσεις > Εκτύπωση
  - Για άλλες εργασίες εκτύπωσης, ακολουθήστε τη διαδρομή:
    Εργασίες σε αναμονή > επιλέξτε το όνομα χρήστη σας > επιλέξτε την εργασία εκτύπωσης > διαμορφώστε τις ρυθμίσεις > Εκτύπωση

# Ακύρωση εργασίας εκτύπωσης

#### Από τον πίνακα ελέγχου του εκτυπωτή

- 1 Στην αρχική οθόνη, πατήστε **Ουρά εργασιών**.
  - **Σημ.:** Μπορείτε επίσης να αποκτήσετε πρόσβαση σε αυτήν τη ρύθμιση, πατώντας στο επάνω μέρος της αρχικής οθόνης.
- 2 Επιλέξτε την εργασία προς ακύρωση.

#### Στον υπολογιστή

- Ανάλογα με το λειτουργικό σύστημα, κάντε κάτι από τα παρακάτω:
  - Ανοίξτε το φάκελο εκτυπωτών και, στη συνέχεια, επιλέξτε τον εκτυπωτή σας.
  - Από το System Preferences (Προτιμήσεις συστήματος) στο μενού Apple, μεταβείτε στον εκτυπωτή σας.
- 2 Επιλέξτε την εργασία προς ακύρωση.

# Συντήρηση του εκτυπωτή

## Αντικατάσταση κασέτας τόνερ

Ανοίξτε τη θύρα Α.

2 Αφαιρέστε την κασέτα τόνερ.

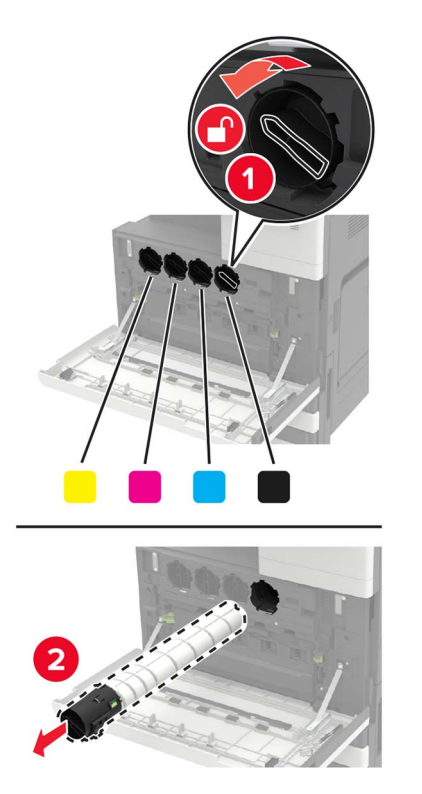

3 Βγάλτε τη νέα κασέτα τόνερ από τη συσκευασία.

4 Ανακινήστε την κασέτα τόνερ τρεις φορές.

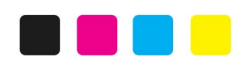

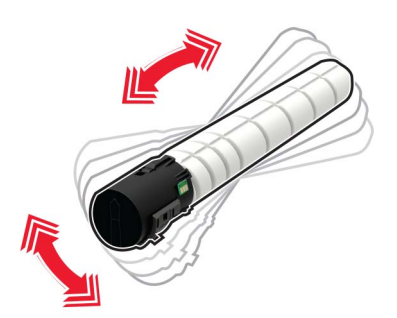

5 Τοποθετήστε την καινούργια κασέτα τόνερ.

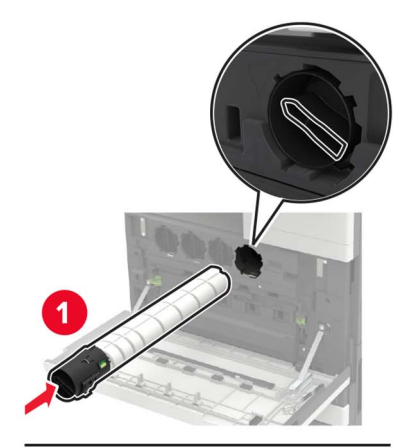

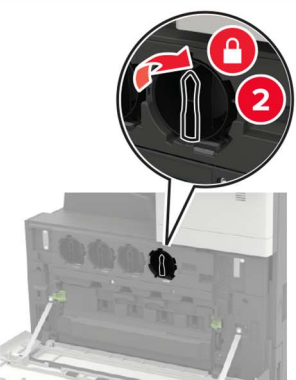

6 Αφαιρέστε το δοχείο υπολειμμάτων τόνερ.

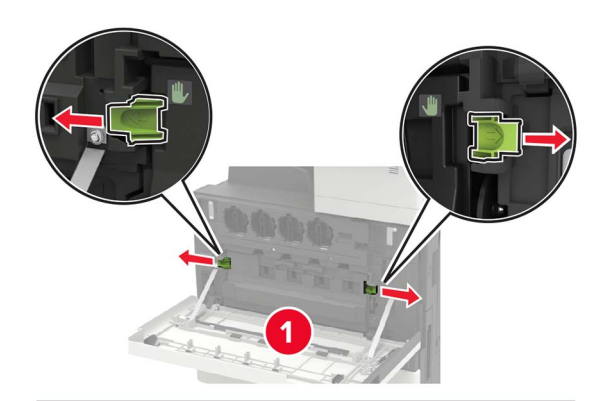

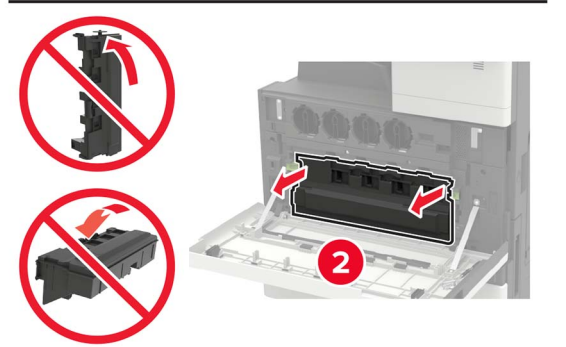

7 Χρησιμοποιώντας τον καθαριστήρα της κεφαλής, καθαρίστε το φακό της κεφαλής εκτύπωσης.

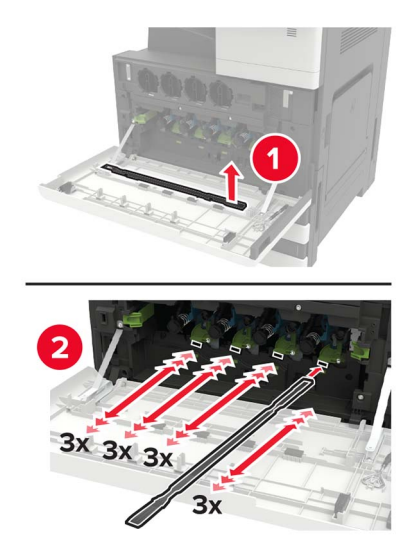

8 Τοποθετήστε τον καθαριστήρα ξανά στη θέση του.

9 Τοποθετήστε το δοχείο υπολειμμάτων τόνερ και κλείστε τη θύρα.

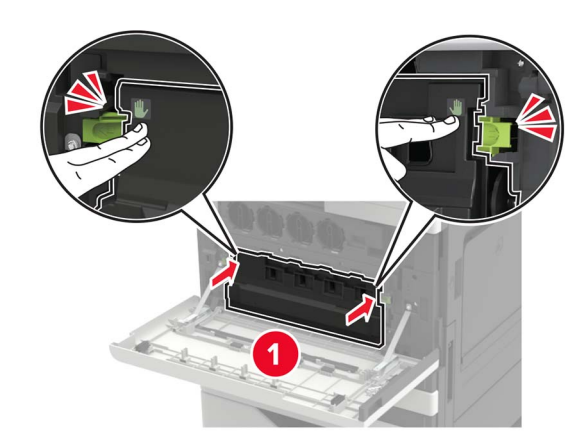

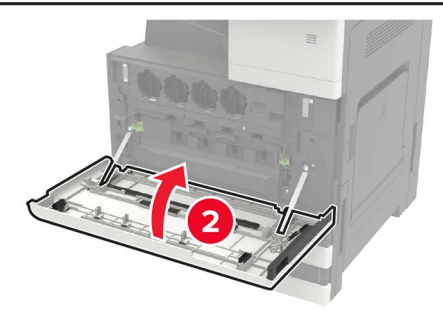

# Αποκατάσταση εμπλοκών

# Αποφυγή εμπλοκών

#### Σωστή τοποθέτηση του χαρτιού

• Βεβαιωθείτε ότι το χαρτί βρίσκεται σε επίπεδη θέση στη θήκη.

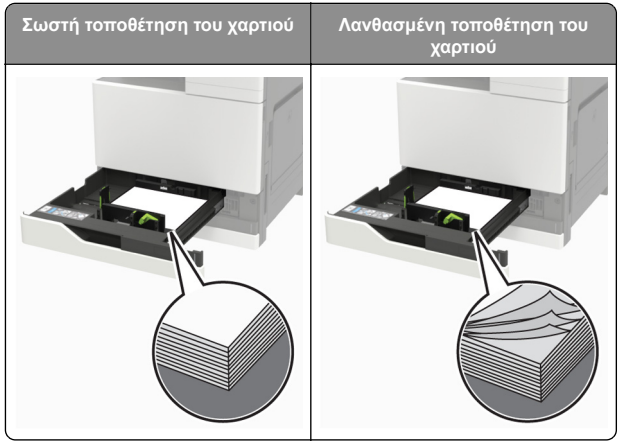

- Μην τοποθετείτε και μην αφαιρείτε τη θήκη ενώ η διαδικασία εκτύπωσης βρίσκεται σε εξέλιξη.
- Μην τοποθετείτε υπερβολική ποσότητα χαρτιού. Βεβαιωθείτε ότι το ύψος της στοίβας βρίσκεται κάτω από την ένδειξη μέγιστου γεμίσματος χαρτιού.
- Μην σύρετε το χαρτί μέσα στη θήκη. Τοποθετήστε το χαρτί στη θήκη, όπως φαίνεται στο σχήμα.

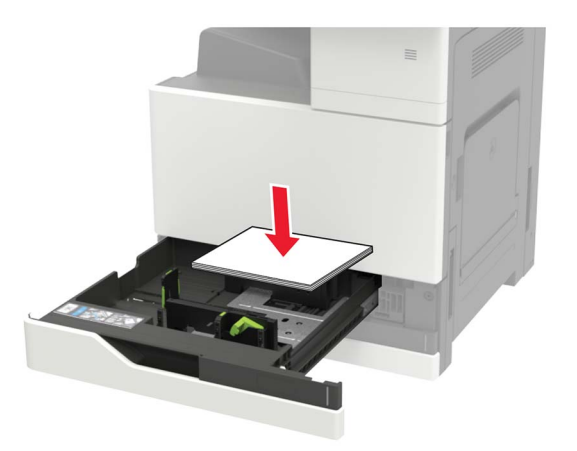

- Βεβαιωθείτε ότι οι οδηγοί χαρτιού έχουν τοποθετηθεί σωστά και ότι δεν πιέζουν το χαρτί ή τους φακέλους.
- Μετά την τοποθέτηση χαρτιού, σπρώξτε σταθερά τη θήκη στο εσωτερικό του εκτυπωτή.

#### Χρήση συνιστώμενου χαρτιού

- Χρησιμοποιήστε μόνο συνιστώμενο χαρτί ή ειδικά μέσα εκτύπωσης.
- Μην τοποθετείτε χαρτί που είναι τσαλακωμένο, ζαρωμένο, νοτισμένο, λυγισμένο ή κυρτωμένο.
- Λυγίστε, ξεφυλλίστε και ισιώστε τις άκρες του χαρτιού πριν το τοποθετήσετε.

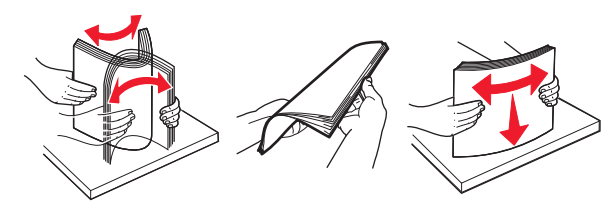

- Μην χρησιμοποιείτε χαρτί που έχει κοπεί με το χέρι.
- Μην αναμειγνύετε μεγέθη, βάρη και τύπους χαρτιού στην ίδια θήκη.
- Βεβαιωθείτε ότι έχετε ορίσει σωστά το μέγεθος και τον τύπο χαρτιού στον υπολογιστή ή στον πίνακα ελέγχου του εκτυπωτή.
- Αποθηκεύετε το χαρτί σύμφωνα με τις συστάσεις του κατασκευαστή.

# Εμπλοκή χαρτιού στον τροφοδότη διαφορετικών μεγεθών

- 1 Αφαιρέστε το χαρτί από τον τροφοδότη διαφορετικών μεγεθών.
- 2 Αφαιρέστε το χαρτί που έχει εμπλακεί.

**Σημ.:** Βεβαιωθείτε ότι αφαιρέσατε όλα τα κομματάκια χαρτιού.

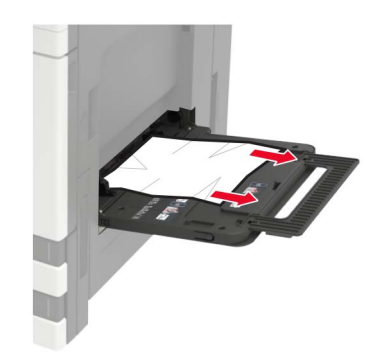

3 Ανοίξτε τη θύρα C για να αφαιρέσετε τυχόν κομμάτια χαρτιού.

ΠΡΟΣΟΧΗ—ΖΕΣΤΗ ΕΠΙΦΑΝΕΙΑ: Η θερμοκρασία στο εσωτερικό του εκτυπωτή μπορεί να είναι υψηλή. Για να ελαχιστοποιηθεί ο κίνδυνος τραυματισμού από τυχόν καυτά εξαρτήματα, αφήστε την επιφάνεια να κρυώσει πριν να την ακουμπήσετε.

#### Σημειώσεις:

- Βεβαιωθείτε ότι η θύρα δεν χτυπά σε κάποιο καλώδιο που είναι συνδεδεμένο στον εκτυπωτή.
- Αν έχει εγκατασταθεί θήκη 3000 φύλλων, σύρετε τη θήκη προς τα δεξιά για να ανοίξετε τη θύρα.
- 4 Κλείστε τη θύρα.
- 5 Λυγίστε, ξεφυλλίστε και ισιώστε τις άκρες του χαρτιού πριν το τοποθετήσετε.

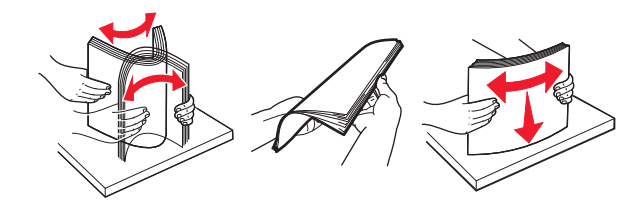

6 Επανατοποθετήστε το χαρτί.

## Εμπλοκή χαρτιού στη θύρα C

1 Ανοίξτε τη θύρα C.

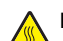

ΠΡΟΣΟΧΗ—ΖΕΣΤΗ ΕΠΙΦΑΝΕΙΑ: Η θερμοκρασία στο εσωτερικό του εκτυπωτή μπορεί να είναι υψηλή. Για να ελαχιστοποιηθεί ο κίνδυνος τραυματισμού από τυχόν καυτά εξαρτήματα, αφήστε την επιφάνεια να κρυώσει πριν να την ακουμπήσετε.

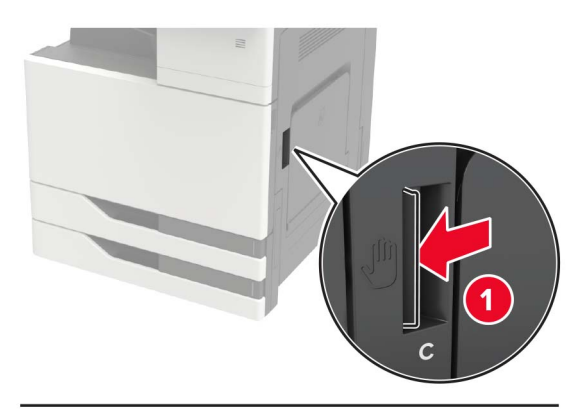

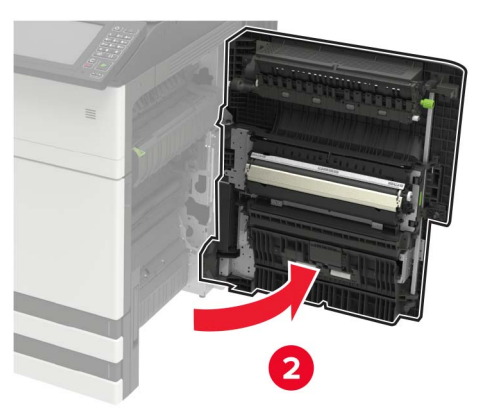

#### Σημειώσεις:

- Βεβαιωθείτε ότι η θύρα δεν χτυπά σε κάποιο καλώδιο που είναι συνδεδεμένο στον εκτυπωτή.
- Αν έχει εγκατασταθεί θήκη 3000 φύλλων, σύρετε τη θήκη προς τα δεξιά για να ανοίξετε τη θύρα.
- 2 Αφαιρέστε το μπλοκαρισμένο χαρτί από οποιοδήποτε από τα παρακάτω σημεία.

**Σημ.:** Βεβαιωθείτε ότι αφαιρέσατε όλα τα κομματάκια χαρτιού.

Περιοχή μονάδας τήξης

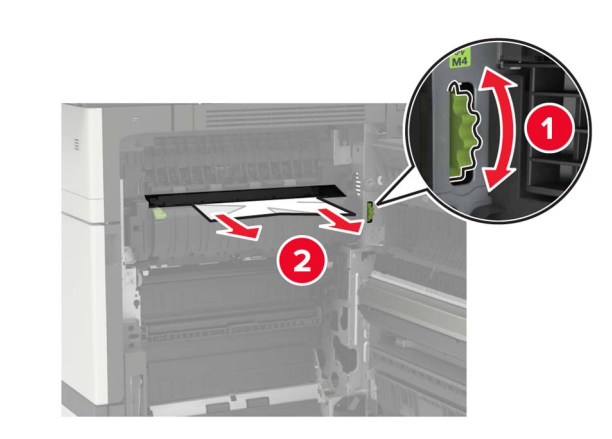

• Κάτω από την περιοχή της μονάδας τήξης

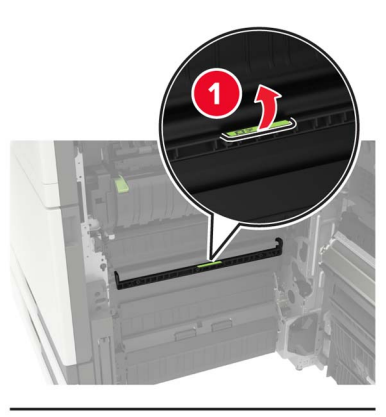

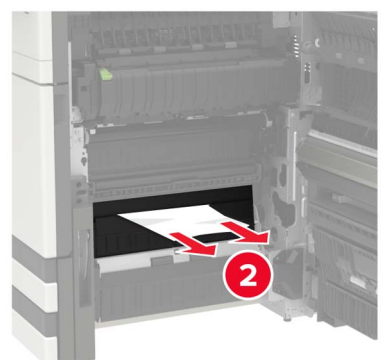

Μονάδα εκτύπωσης διπλής όψης - Περιοχή

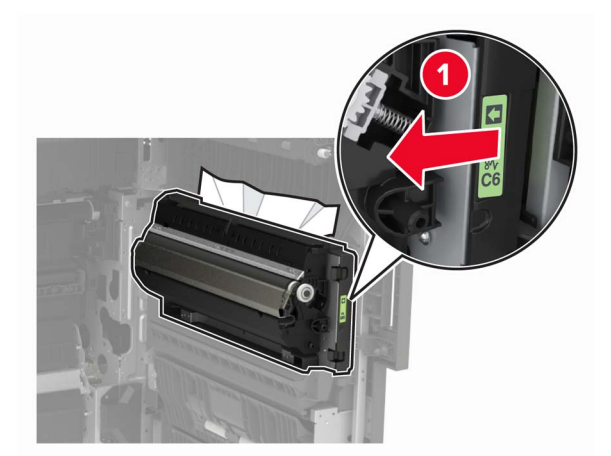

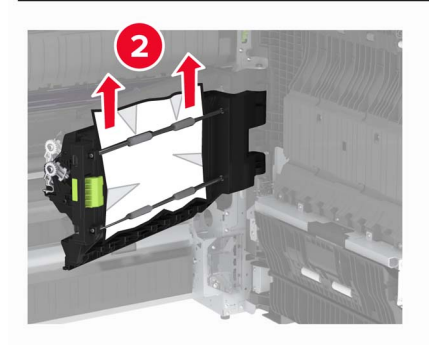

 Πάνω από την περιοχή της μονάδας εκτύπωσης διπλής όψης

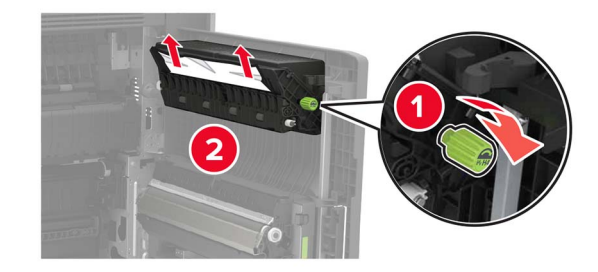

3 Ανοίξτε τις τυπικές θήκες και αφαιρέστε το μπλοκαρισμένο χαρτί. Σημ.: Βεβαιωθείτε ότι αφαιρέσατε όλα τα κομματάκια χαρτιού.

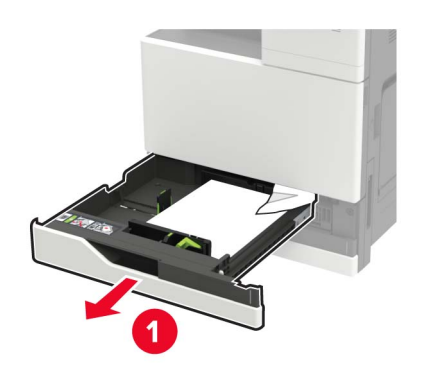

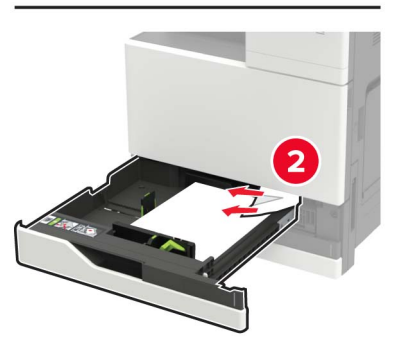

4 Κλείστε τις θήκες και έπειτα κλείστε τη θύρα.

# Εμπλοκή χαρτιού στη θύρα D

1 Ανοίξτε τη θύρα D και αφαιρέστε το μπλοκαρισμένο χαρτί.

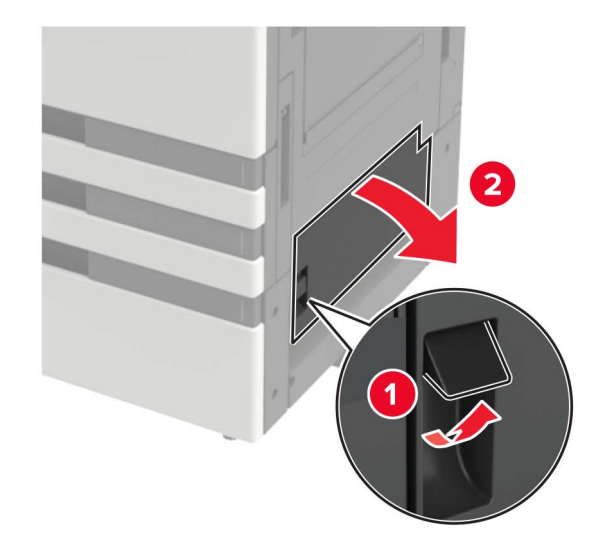

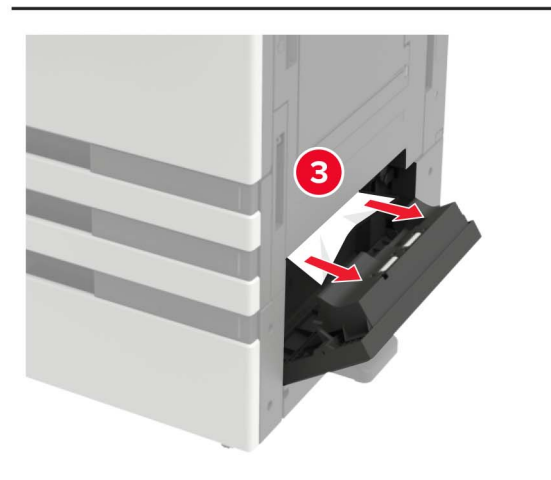

#### Σημειώσεις:

- Αν έχει εγκατασταθεί θήκη 3000 φύλλων, σύρετε τη θήκη προς τα δεξιά για να ανοίξετε τη θύρα.
- Ανοίξτε τη θύρα C για να βεβαιωθείτε ότι έχουν αφαιρεθεί όλα τα κομμάτια χαρτιού και κατόπιν κλείστε τη θύρα.

- 2 Ανοίξτε την προαιρετική θήκη και αφαιρέστε το μπλοκαρισμένο χαρτί.
  - **Σημ.:** Βεβαιωθείτε ότι αφαιρέσατε όλα τα κομματάκια χαρτιού.

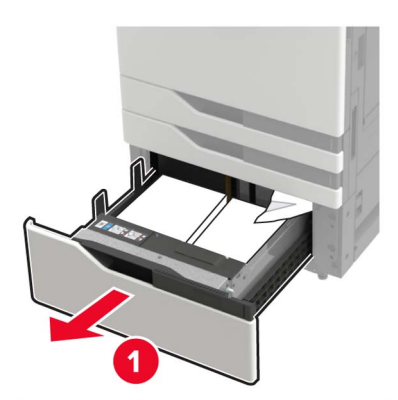

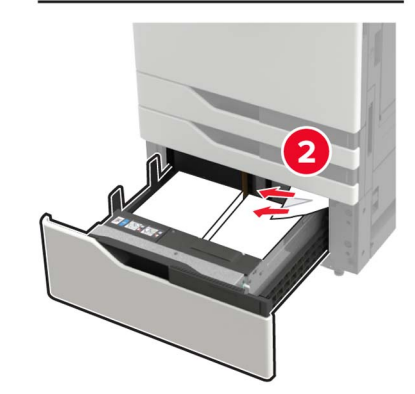

3 Κλείστε τη θήκη και έπειτα κλείστε τη θύρα.